如何限制「館藏地」查詢?

1. 點選查詢頁面右方「進階檢索」展開進階搜尋欄位。

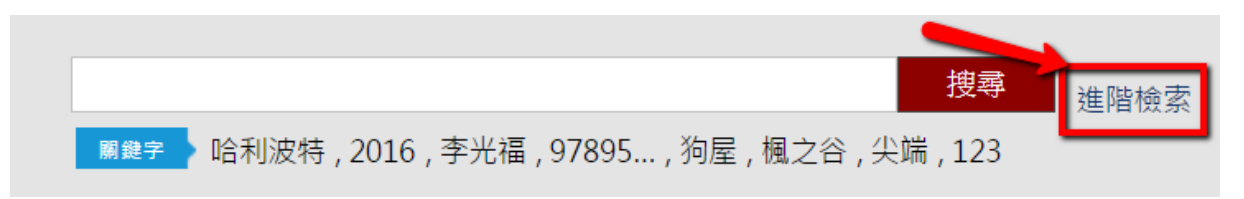

2. (1)於「館別」欄位選擇要篩選的館別。

(2)於搜尋欄位輸入要查詢的關鍵字。

(3)按「搜尋」按鈕,即可找出包含「該館藏地之館藏」。

| 臺中學 2         |                   |  |           | 評刊名 ▼<br>評刊名 ▼ | AND<br>AND | •         |
|---------------|-------------------|--|-----------|----------------|------------|-----------|
|               |                   |  | 書         | 計名 ▼           | 3 D        | •         |
|               |                   |  |           | 刊名 ▼           |            |           |
| 限制條件 🛛 在搜索    | <u></u><br>募結果中查詢 |  |           | 單一搜尋           | 搜索         | <b>\$</b> |
| 出版年:          | 至                 |  | 分類法: - 請遵 | 選擇 -           | •          |           |
| = 欠业学 #古 开川 。 | 語言·               |  | 館別:       |                | 1          |           |

3. 點詳細書目後即可進入瀏覽資訊。

註 1:詳細書目會包含該「限制之館別」書籍及有該館藏之「其他分 館」書籍,可直接查閱該書籍之其他分館書籍資訊。 註 2:查詢出之書目列表,若進入詳細書目後,無「限制之分館」書 籍,請洽詢該館,該書目是否有提借閱服務(可能因書籍撤架、損毀、 系統設定等問題),例如查詢「臺中學」且限制條件為「梧棲分館」,但 在「臺中學」詳細書目內無「梧棲分館」之書籍資料,請再洽詢梧棲分

館是否有提供此書籍借閱。

| 目前查詢               | Ⅲ我的書櫃 😝 列印 🔤 E-mail 🟦 匯出             |                         |
|--------------------|--------------------------------------|-------------------------|
| 書刊名:臺中學 🗙          | □ 全選 取消選取                            | 第1-8筆,共8筆/ 每頁顯示: 10 ▼ 筆 |
| 館別:葫蘆墩分館 🔀         | ■ 1 臺中學研討會論文集. 2008. 建築文化篇           | 放入書櫃                    |
| 搜尋儲存檢索條件           |                                      | 詳細書目                    |
| <b>歴史重詞</b><br>無資料 | 部 ISBN/ISSN:9789860163551<br>館藏量 (2) |                         |

4. 進入詳細書目後,可進一步篩選細部館藏地(兒童區、臺中學專區等),

先選擇「館藏地」後再按「查詢」按鈕即可。

|                      | 111 我的               | 書櫃 | 🖶 列印 | 🖂 E-mail | 1 匯出 |
|----------------------|----------------------|----|------|----------|------|
| 建<br>建<br>結至FindBook | 臺中學研討會論文集. 2008. 建   | 築文 | 化篇   |          | 3    |
|                      | 作者 :黃國榮              |    |      |          |      |
|                      | 出版社:中市文化局            |    |      |          |      |
|                      | 出版年:2008             |    |      |          |      |
|                      | ISBN : 9789860163551 |    |      |          |      |
|                      |                      |    |      | (0)      | ☆☆☆☆ |
|                      |                      |    |      |          |      |

|   | 館藏(2)          |                               | 更多資訊                  |          | 心得(0             | )              | 館員應用 | Ħ        | 標        | 籖       |
|---|----------------|-------------------------------|-----------------------|----------|------------------|----------------|------|----------|----------|---------|
|   | 館藏地: 全部        |                               |                       |          |                  |                |      |          |          | 查詢      |
| Γ |                |                               |                       |          |                  |                |      | •        | 第一頁      | 1 最終頁 ▶ |
|   | 登錄號            | 館藏地                           | 索書號                   | 館藏狀<br>態 | 資料類<br>型         | 使用類型           | 附件   | 預約人<br>數 | 架區地<br>圖 |         |
|   | 31372001013990 | 豐原書<br>庫                      | 920.7<br>4469<br>2008 | 在架       | 中文書/<br>一般圖<br>書 | 一般<br>(Normal) |      | 0        |          | 預約      |
|   | CRRC10405767   | 葫蘆墩<br>B1中<br>區資源<br>文化創<br>意 | 920.7<br>4469<br>2008 | 在架       | 中文書/<br>一般圖<br>書 | 一般<br>(Normal) |      | 0        |          | 預約      |